## Quick Guide to Linking Images Directly In WeScheme

- 1. Find the image you'd like to use. If using Google Image Search or a similar search engine, click once on the image to expand it.
- 2. Right-click (or 2-finger click on trackpad) on the expanded image.
- 3. Select "Copy Image Address".

|                                        | Open Link in New Tab<br>Open Link in New Window<br>Open Link in Incognito Window |
|----------------------------------------|----------------------------------------------------------------------------------|
| V 40 3,0                               | Save Link As<br>Copy Link Address                                                |
|                                        | Open Image in New Tab<br>Save Image As<br>Copy Image                             |
|                                        | Copy Image Address                                                               |
|                                        | Search Google for Image                                                          |
|                                        | 💎 OneTab 🕨 🕨                                                                     |
| 0000000000                             | Inspect                                                                          |
| 300 × 300 - Images may be subject to c | Speech ►                                                                         |

4. In WeScheme (<u>www.wescheme.org</u>), use bitmap/url and paste in the URL you copied to your clipboard in Step 3. The URL should be in quotes.

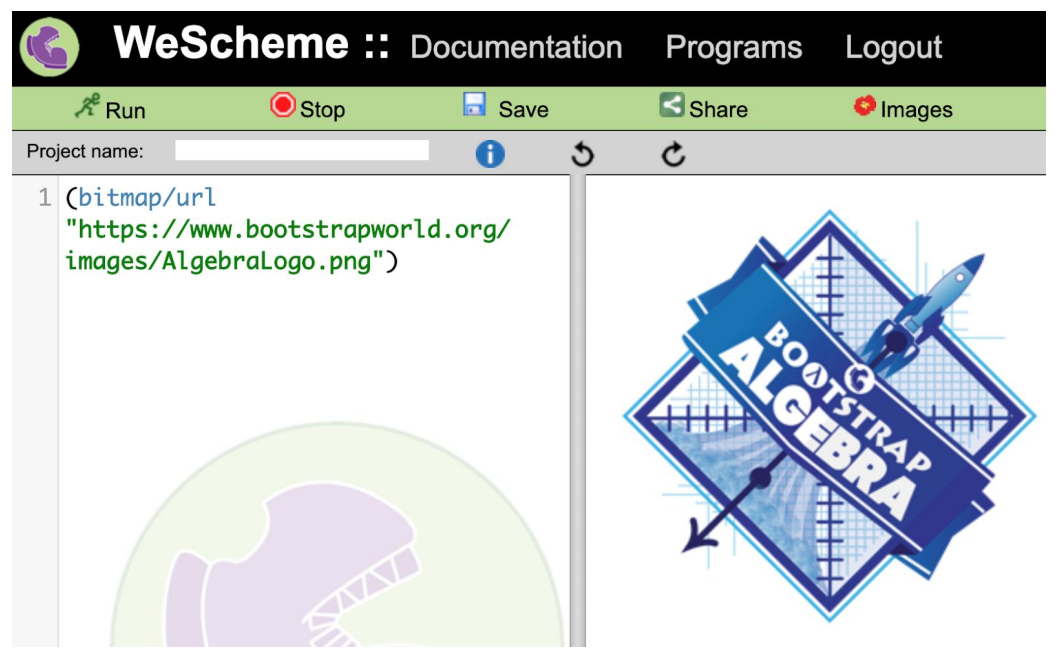

5. Press "Run" to see your image appear in the Interactions window!